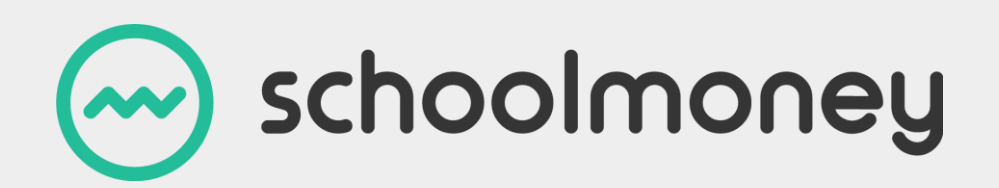

# **SIMS Dinner Money**

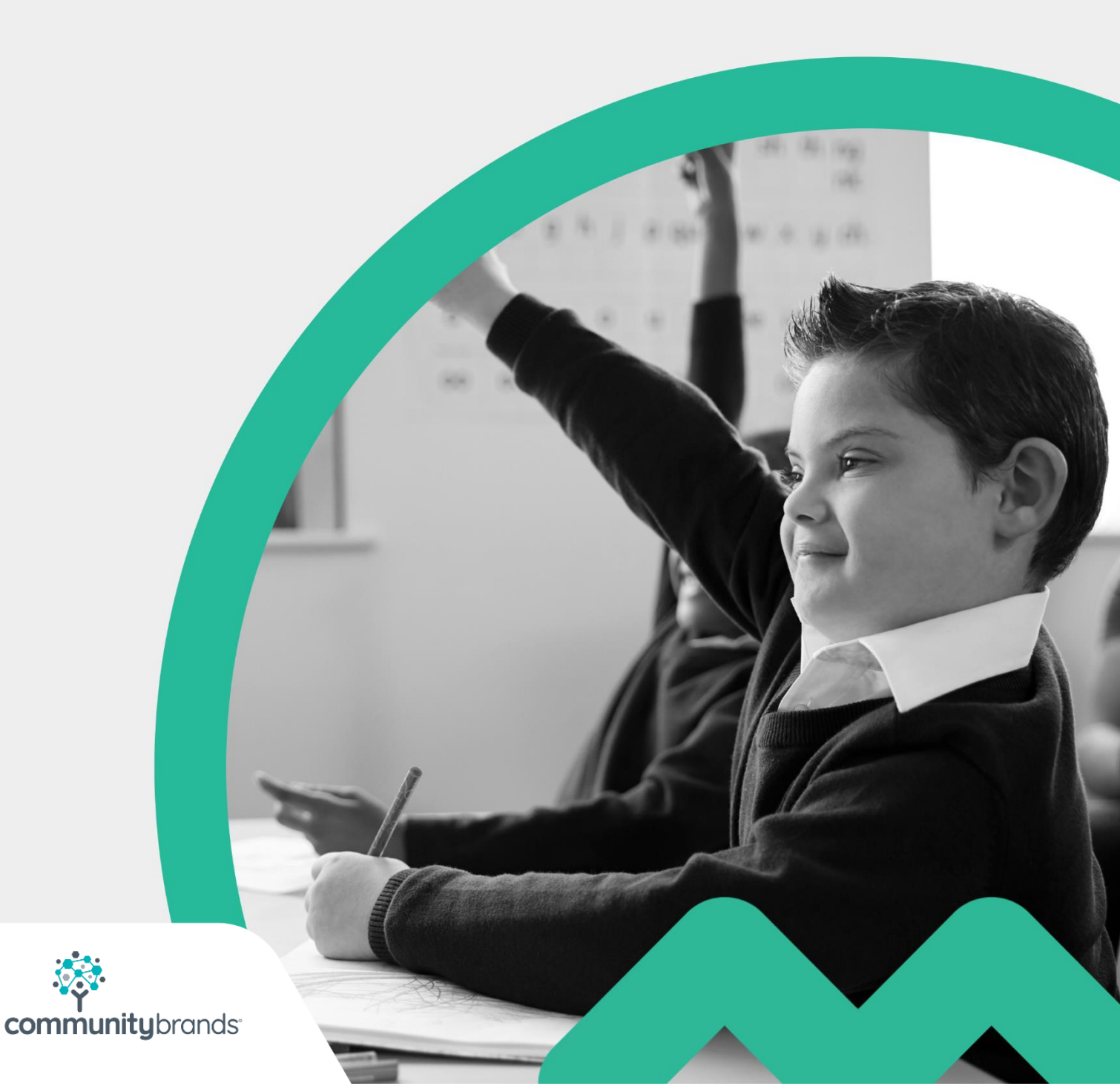

## Introduction

Schools that are currently using SIMS Dinner Money are now able to import this information into **SchoolMoney**. Staff can continue marking the register and choose the child's dinner preference as they currently do in SIMS, after which this information can be brought into **SchoolMoney** without having to remark the register. This guide will take you step-by-step through how to import this information.

## Contents

| Introduction                           | 1 |
|----------------------------------------|---|
| 1. Exporting the Report from SIMS      | 3 |
| 2. Importing the File into SchoolMoney | 4 |
| 2.1 Adding Dinner Items                | 4 |
| 2.2 Importing the File                 | 4 |
| 3. Contact Details                     | 6 |

#### **1. Exporting the Report from SIMS**

Follow the below steps to export the file from SIMS:

- Open SIMS
- Select Reports
- Select Dinner Money
- Select Listings
- Select Supervisor's List

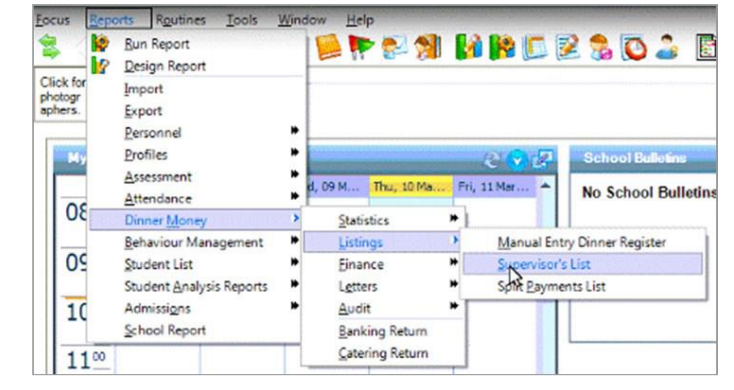

| Effective Date        |                             |        |
|-----------------------|-----------------------------|--------|
|                       | 10/03/2016                  |        |
| Group Type and Groups |                             |        |
| Group Type            | Classes                     | -      |
| Classes               | Description                 | _      |
|                       | Tadpoles AM                 |        |
|                       | Ducklings RM                |        |
|                       | Cubs RB                     |        |
|                       | Squirreis IN<br>Radoera 1BC | -      |
|                       | Check All Uncheck A         | 1      |
| Option                |                             |        |
| Own Provided Meals    | ×                           |        |
|                       |                             |        |
|                       | Continue                    | Cancel |

A window will appear where you can select the date you would like to export the report for. The effective date will default to today's date. Click Continue.

• Click on the radio button next to Output raw XML

• Click on the radio button next to Output to a file

• A blank field will appear next to Output to a file with a button next to it.

A window will appear in which you need to select the location to save the file in and also

type in a file name – for example, using the date as the file name (06/04/2016.xml). Select Save. Select OK.

| 💀 Run a Screen Based Report | (13) (83)                  |                | 23 |
|-----------------------------|----------------------------|----------------|----|
| Layout Options              |                            |                |    |
| Use a predefined layout     |                            |                |    |
| Supply your own layout      |                            |                |    |
| Output raw XML              |                            |                |    |
| Output Options              |                            |                |    |
| Output to a web browser     |                            |                |    |
| Output to a file            | nts\Dinner Register Export | 2016_03_10.xml |    |
|                             |                            | OK Can         | el |
|                             |                            |                |    |

|                                                       |                                             | Control 145 Control Control |               |       |                      |
|-------------------------------------------------------|---------------------------------------------|-----------------------------|---------------|-------|----------------------|
| Organize 🔹 New fold                                   | ler                                         |                             |               |       | £1. •                |
| Fevorites                                             | Documents library<br>Dinner Register Export |                             |               |       | Atrange by: Folder - |
| Downloads                                             | Name                                        | Date modified               | Туре          | Size  |                      |
| Recent Places                                         | 2016_03_04.xml                              | 04/03/2016 14:33            | XML Document  | SO KB |                      |
| Libraries                                             | 2016_03_09.xml                              | 09/03/2016 16:04            | XML Document. | 50 KB |                      |
| Music<br>Pictures<br>Videos                           |                                             |                             |               |       |                      |
| Computer                                              |                                             |                             |               |       |                      |
| Win7 x64 SP1 v1-<br>DVD RW Drive (D<br>Sims Data (S:) | ₽                                           |                             |               |       |                      |
| File name:                                            |                                             |                             |               |       |                      |
| Save as type: XML                                     | Files (*.xml)                               |                             |               |       |                      |
|                                                       |                                             |                             |               | _     |                      |

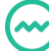

#### 2. Importing the File into SchoolMoney

#### 2.1 Adding Dinner Items

You will only need to do this the first time that you import. Once it is entered, the items will stay on the system.

- Go to the Admin tab and select the Dinner Items icon
- Select the Add button in the bottom right-hand side of the screen

• Add in all the different dinner items exactly as they are shown in SIMS, including Universal Free School Meal and Home Packed Lunch with £0 cost. (You only need to do this once)

| Add Dinner Item                 |                                                                  |
|---------------------------------|------------------------------------------------------------------|
| Item Name                       |                                                                  |
| Price                           |                                                                  |
| Туре                            |                                                                  |
| Allergy Information             |                                                                  |
|                                 |                                                                  |
|                                 |                                                                  |
| Days Available                  | 🖉 Mon 🖉 Tue 🖉 Wed 🖉 Thu 🖉 Fri                                    |
| Menu Number                     | All 🖌                                                            |
| Available To Year Groups        |                                                                  |
| Available To (Staff / Students) |                                                                  |
|                                 | Ultern acts as packed lunch (Set price to £0.00)                 |
|                                 | Prevent Free Meal - Prevent purchase by students with free meals |
| Item Order                      | 76                                                               |
| Meal Colours                    | None 🔻                                                           |
| Select an icon for your item    |                                                                  |
|                                 |                                                                  |
|                                 |                                                                  |
|                                 |                                                                  |
|                                 | 🐼 🔊 🌨 💧 🎯 🌃 🔣                                                    |
|                                 |                                                                  |
|                                 |                                                                  |
|                                 |                                                                  |
| Upload Item Image               | Save Cancel                                                      |
|                                 |                                                                  |

#### 2.2 Importing the File

• Go to the Register tab and save a blank register for the week you wish to import into SchoolMoney

| Schoolmor                   | ney supp        | ort Academy           |             | News: | Update<br>Aler | s for Se | choolM | loney | - Tue 20 Fet | 2018               | Help: 1 |
|-----------------------------|-----------------|-----------------------|-------------|-------|----------------|----------|--------|-------|--------------|--------------------|---------|
| Payments Dinner Register Cl | ub Register     | ashless Catering Till | Cashier     | C     |                |          | Re     | giste | r Saved.     |                    |         |
| School Lunches  28 Feb 2018 | ote Filter: All | • Sho                 | ow Bookings | Only  |                |          |        |       |              | ОК                 |         |
| Student Name                | Year Group      |                       | M           |       | • •            | ٠        |        | ۲     | F T          | Cost this register |         |
| Bhandari Aakanksha          | Year 6          | Tortuga               |             |       |                |          |        |       |              | £0.00              |         |
| Chouhan Tejash              | Year 3          | Tortuga               |             |       |                |          |        |       |              | £0.00              |         |
| Guest Glen                  | Year 6          | Hundred Acre Wood     |             |       |                |          |        |       |              | £0.00              |         |
| Holmes Leigh                | Year 6          | Pride Rock            |             |       |                |          |        |       |              | £0.00              |         |

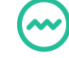

- Go to the Admin tab and select the Dinner Import Icon
- Click on the Choose File button below the tabs

|                                                                      | News: Updates for SchoolMoney - Tue 20 Feb 2018 |
|----------------------------------------------------------------------|-------------------------------------------------|
| Payments Dinner Register Club Register Cashless Catering Till Cashle | r Shop Reports Admin                            |
| Dinner Import     File Choose File No file chosen                    |                                                 |
|                                                                      |                                                 |
|                                                                      |                                                 |
|                                                                      |                                                 |
|                                                                      |                                                 |
|                                                                      |                                                 |

• Locate the file that you exported from SIMS. Select it and click to Open

| rganize • New for | dei                                         |                  |              |       | g== • L.M            |
|-------------------|---------------------------------------------|------------------|--------------|-------|----------------------|
| Favorites         | Documents library<br>Dinner Register Export |                  |              |       | Arrange by: Folder • |
| 🐊 Downloads       | Name                                        | Date modified    | Туре         | Size  |                      |
| Recent Places     | 2016_03_04.xml                              | 04/03/2016 14:33 | XML Document | 50 KB |                      |
| Libraries         | 2016_03_09.xml                              | 09/03/2016 16:04 | XML Document | 50 KB |                      |
| Documents         | 2016_03_10.xml                              | 10/03/2016 10:02 | XML Document | 51 KB |                      |
| A Music           | 2016_04_14.xml                              | 14/04/2016 16:38 | XML Document | 51 KB |                      |
| Pictures          | 2016-04-15.xml                              | 15/04/2016 15:39 | XML Document | 51 KB |                      |
| Videos            |                                             | 113              |              |       |                      |
| Computer          |                                             |                  |              |       |                      |
| Win7 x64 SP1 v1-  |                                             |                  |              |       |                      |
| DVD RW Drive (D   | 1                                           |                  |              |       |                      |
| Sims Data (S:)    |                                             |                  |              |       |                      |
| Teacher Shared [  |                                             |                  |              |       |                      |
| Administration S  |                                             |                  |              |       |                      |
| File              | 03000 2016-04-15 vml                        |                  |              | - AH- | Files (1.1)          |

- An Alert will come up to let you know that the dinners have been imported. Click OK
- Select the Register tab to see the dinners that have been imported.

## **3. Contact Details**

We hope this user guide has helped you to use the **SchoolMoney** system. If you have any questions or require further assistance, please get in contact with us and we will be more than happy to help.

Telephone number: 02072378456

Online: www.eduspot.co.uk/support

We look forward to hearing any ideas or feedback you have about **SchoolMoney**, so let us know what you think!

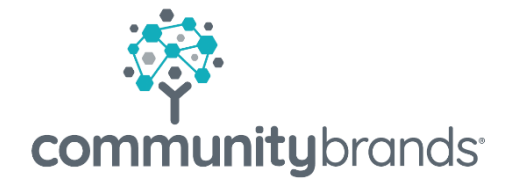

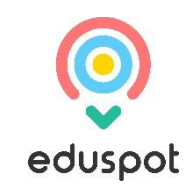